## FLASHの特定の領域をEraseする

2020年11月19日 10:00

"View → Target Configrurations" と選択し、Target Configrurationsウィンドウを開きます。

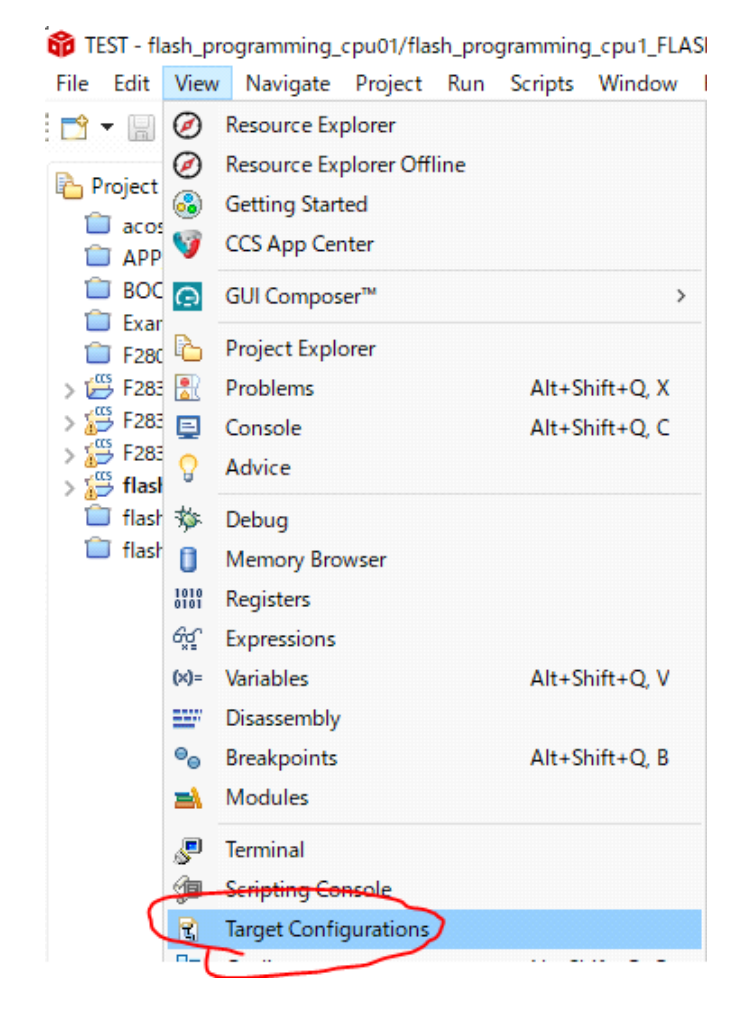

Target Configrurationsウィンドウから、デバイスに接続するためのccxmlファイルを選択し、 右クリックから"Launch Selected Configuration"を選択します。

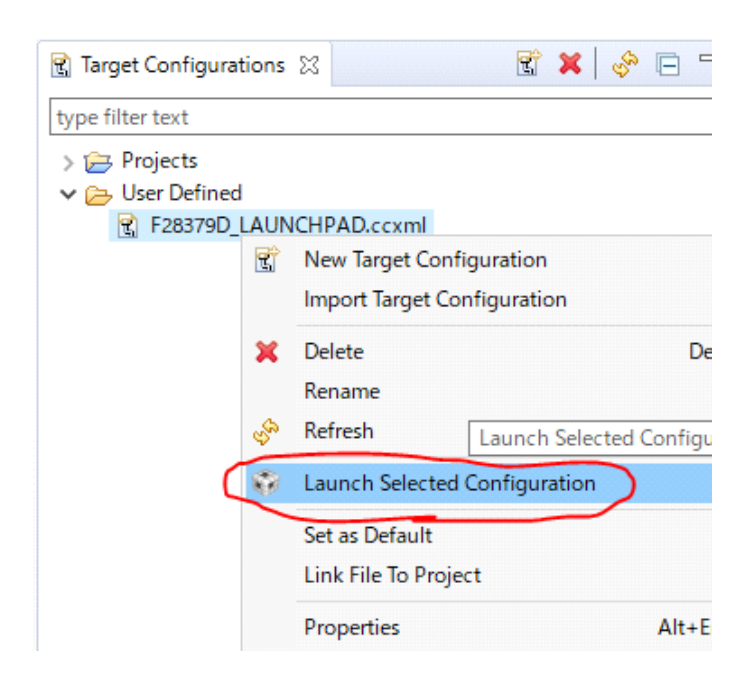

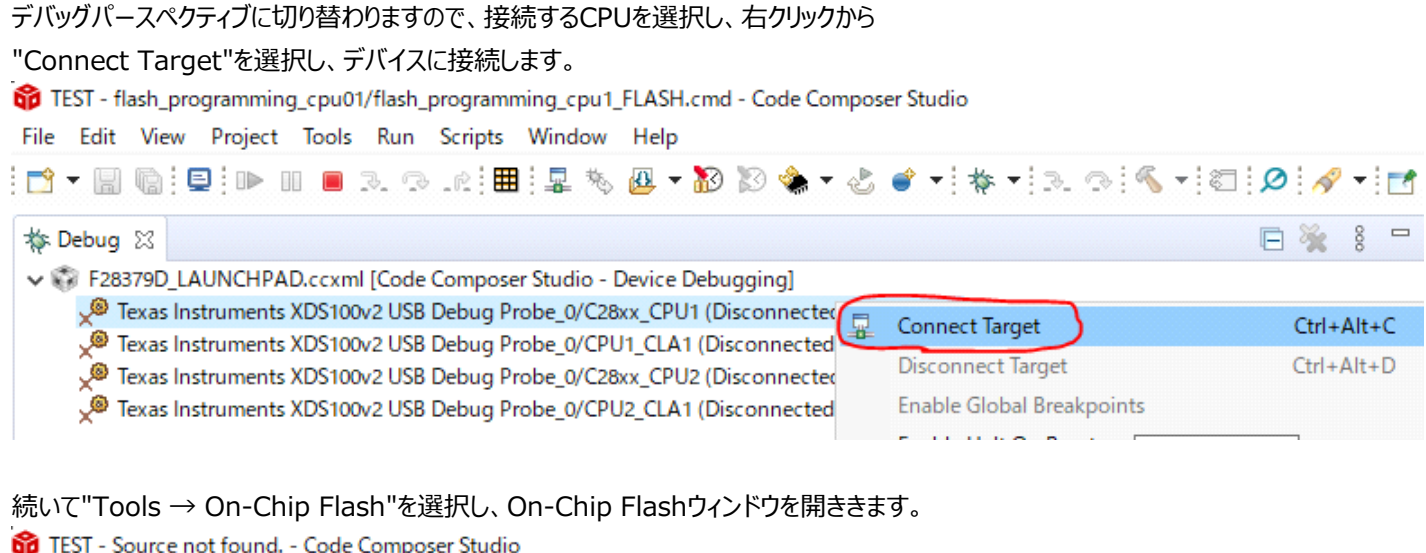

| p TEST - Source not found Code Composer Studio |       |      |         |       |        |           |        |      |  |  |  |
|------------------------------------------------|-------|------|---------|-------|--------|-----------|--------|------|--|--|--|
| File                                           | Edit  | View | Project | Tools | Run    | Scripts   | Window | Help |  |  |  |
| 📸 🛨 🔚 🐚 💷 🕪 🚺 On-Chip Flash                    |       |      |         |       |        |           |        |      |  |  |  |
| *                                              | Debua | 53   |         | C     | )ebugg | er Optior | 15     | >    |  |  |  |

このOn-Chip FlashのErase Settingから、"Selected Sectors Only"を選択し、Eraseしたいセクターのみ選択します。

| 🔟 On-Chip Flash 🔀               |                                                                                                    |  |  |  |
|---------------------------------|----------------------------------------------------------------------------------------------------|--|--|--|
| type filter text                | Performance Settings                                                                                |  |  |  |
| Memory Map                      | Note: any unwritten memory locations between sec<br>and ECC will be programmed if AutoEccGeneration |  |  |  |
| GEL Files                       | Combine Sections during Program Load to increas                                                     |  |  |  |
| Program/Memory Load Options     | Erase Settings                                                                                      |  |  |  |
| Misc/Other Options              | O Entire Flash                                                                                      |  |  |  |
| C28xx Disassembly Style Options | O Necessary Sectors Only (for Program Load)                                                         |  |  |  |
|                                 | Selected Sectors Only                                                                               |  |  |  |
|                                 | Sector A (0x80000 - 0x81FFF)                                                                        |  |  |  |
| (                               | Sector B (0x82000 - 0x83FFF)                                                                        |  |  |  |
|                                 | Sector C (0x84000 - 0x85FFF)                                                                        |  |  |  |
|                                 | Sector D (0x86000 - 0x87FFF)                                                                        |  |  |  |
| (                               | Sector E (0x88000 - 0x8FFFF)                                                                        |  |  |  |
|                                 | Sector F (0x90000 - 0x97FFF)                                                                        |  |  |  |
|                                 | Sector G (0x98000 - 0x9FFFF)                                                                        |  |  |  |
|                                 | Sector H (0xA0000 - 0xA7FFF)                                                                        |  |  |  |
|                                 | Sector I (0xA8000 - 0xAFFF)                                                                         |  |  |  |
|                                 | Sector J (0xB0000 - 0xB7FFF)                                                                        |  |  |  |
|                                 | Sector K (0xB8000 - 0xB9FFF)                                                                        |  |  |  |
|                                 | Sector L (0xBA000 - 0xBBFFF)                                                                        |  |  |  |
|                                 | Sector M (0xBC000 - 0xBDFFF)                                                                        |  |  |  |
|                                 | Sector N (0xBE000 - 0xBFFFF)                                                                        |  |  |  |
|                                 | Erase Flash Check/Uncheck All Sectors                                                               |  |  |  |

この状態で、"Run → Load → Load Program.."から書き込みたいoutファイルを選択し書き込むと、 指定されたSectorのみEraseし書き込みが行われます。

| ô TEST - Source not found Code Composer Studio                           |     |                     |            |               |  |  |  |  |  |
|--------------------------------------------------------------------------|-----|---------------------|------------|---------------|--|--|--|--|--|
| File Edit View Project Tools                                             | Run | Scripts Window Help |            |               |  |  |  |  |  |
| : 📬 🗝 🔚 🐚 : 🔜 : 🖿 💷 🔳 :                                                  | -   | Connect Target      | Ctrl+Alt+C | 2.0.5.10.1    |  |  |  |  |  |
| the Deliver M                                                            |     | Disconnect Target   | Ctrl+Alt+D | Ī             |  |  |  |  |  |
|                                                                          | 糁   | Restore Debug State | Alt+E      |               |  |  |  |  |  |
| ✓ W F28379D_LAUNCHPAD.ccxml<br>✓ m <sup>®</sup> Texas Instruments XDS100 |     | Load                | >          | Load Program. |  |  |  |  |  |